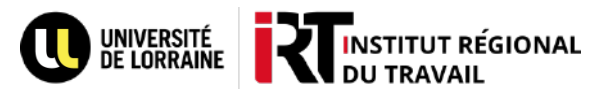

## Faire une réservation sur Ulysse

| Il est nécessaire d'être connecté<br>à votre compte BU pour pouvoir<br>effectuer une réservation (voir le<br>tutoriel « Mon compte BU » pour vous<br>connecter)<br>Après avoir trouvé l'ouvrage qui vous<br>intéresse, cliquez sur le titre pour<br>accéder à la notice de celui-ci. | LIVEE       La concurrence dans la société de l'information [Texte imprimé] / sous la direction de Jacqueline Dutheil de La Rochère         Dutheil de La Rochère       Dutheil de La Rochère         Dutheil de La Rochère       Dutheil de La Rochère         Dutheil de La Rochère       Dutheil de La Rochère         Dutheil de La Rochère       Dutheil de La Rochère         Dutheil de La Rochère       Dutheil de La Rochère         Dutheil de La Rochère       Dutheil de La Rochère         Numer de La Rochère       Dutheil de La Rochère         Numer de La Rochère       Dutheil de La Rochère         Numer de La Rochère       Dutheil de La Rochère         Numer de La Rochère       Dutheil de La Rochère         Numer de La Rochère       Dutheil de La Rochère         Envoyer vers       Envoyer Vers         PLPOETRE       Envoyer vers         DETAILS       Envorer nis         VOIR AUSSI       LIENS         LIENS       Réserver |
|----------------------------------------------------------------------------------------------------|----------------------------------------------------------------------------------------------------|
| Cliquez ensuite sur «Effectuer une<br>réservation »                                                                                                    | Effectuer une réservation  C RETOUR AUX LOCALISATION  DOCUMENTS DANS LA LOCALISATION  METZ - SAULCY - BU Disponible, Magasin vert Mag77776 (I exemplaire, 1 disponible(s), 0 réservation(s))  Exemplaire en rayon Prêt 56 jours                                                                                                    |
| Choisissez ensuite la bibliothèque où<br>vous souhaitez retirer le livre dans le<br>menu déroulant en cliquant sur<br>« Bibliothèque de retrait ».                                                                                                    | Type de matériel<br>Livres * Bibliothèque de retrait v                                                                                                    |
| Pour valider votre choix, cliquez sur «<br>Envoyer la demande ».<br>Vous recevrez un message par mail ou<br>par sms lorsque votre réservation sera                                                                                                    | Commentaire<br>C RAFRAICHIR LE FORMULAIRE ENVOYER LA DEMANDE                                                                                                    |
| disponible.<br>Une fois le document<br>disponible, vous avez une<br>semaine pour le retirer                                                                                                    | FERMER LA SESSION     Mon compte BU     Mes prêts                                                                                                    |
| Pour retrouver vos réservations, cliquez<br>sur « Mes réservations » dans le menu<br>déroulant de votre compte BU                                                                                                    | Mes réservations          Mes Favoris         Image: Historique de recherche         Image: Langue d'affichage : Français                                                                                                    |
| Vous pouvez consulter vos réservations,<br>les prolonger ou les annuler en cliquant<br>sur « Annuler ».                                                                                                    | APERCU PRÊTS RÉSERVATIONS MESSAGES DONNÉES PERSONNELLES                                                                                                    |
|                                                                                                    | Trierpar ▼ E≎                                                                                                    |
|                                                                                                    | La concurrence dans la société de l'inform RÉSERVATION. En cours Emprunté à : NANCY - LETTRES ET SCIENCES HUMAINES - BU                                                                                                    |